## How To Find Your Advisor:

- 1) Login to my.uvu.edu
- 2) Select the Students Tab from the drop-down menu on the left side of the page

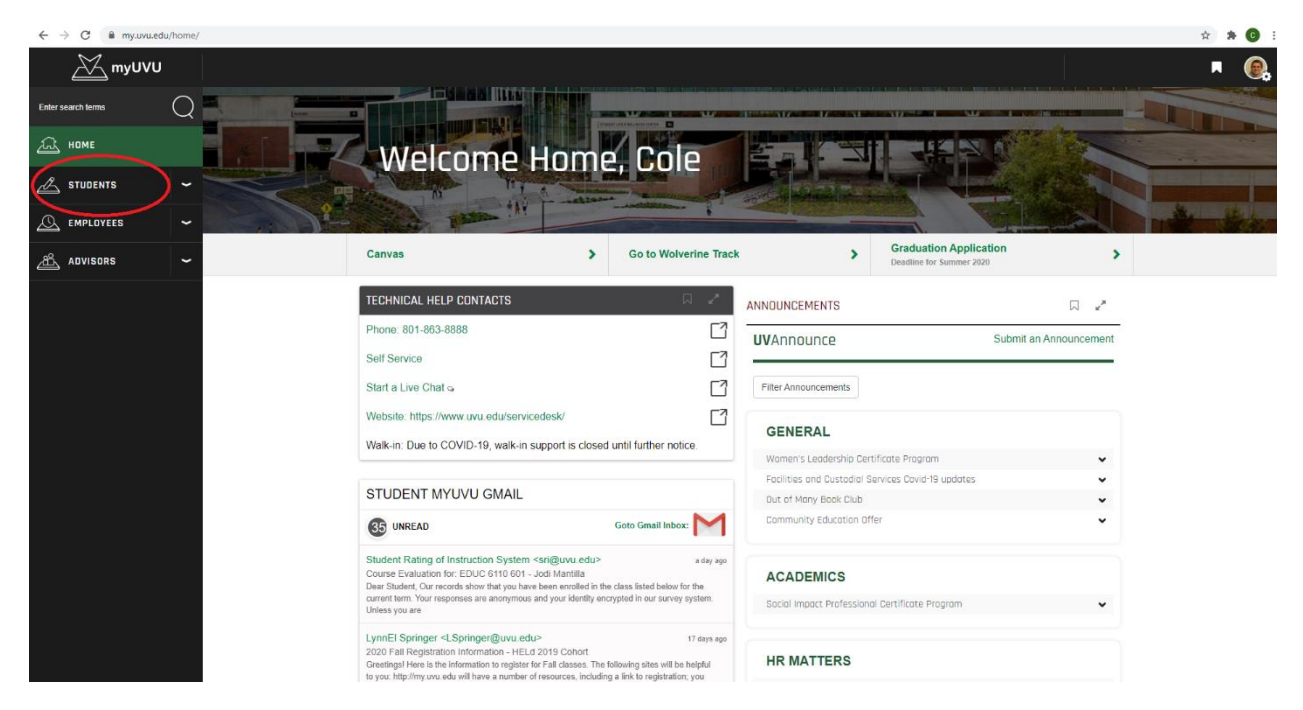

- 3) Select "My Academics"
- 4) On the right side of the page you will see a box that says "My Advisor Information"

| ← → C 🗎 my.uvu.edu/students/academics/ |                                                                          |               |                                                    | * * 🕫 : |
|----------------------------------------|--------------------------------------------------------------------------|---------------|----------------------------------------------------|---------|
| <u>∭</u> myUVU                         |                                                                          |               |                                                    | F 🙉     |
| Enter search terms                     | My Academics                                                             |               |                                                    |         |
| Д номе                                 | CUDDENT CEMECTED INFORMATION                                             |               | BODKMATCH 🖓 🖋                                      |         |
|                                        |                                                                          | N N.          |                                                    |         |
| My Academics                           | MY LIST OF CLASSES<br>View classes in Current and past semesters         | $\rightarrow$ | Go to BookMatch for all your                       |         |
| Registration and Planning              | MY LIST OF CLASSES BY DATE AND TIME<br>View classes in a calendar format | $\rightarrow$ | Go to BookMatch >                                  |         |
| Paying For My Education                | DEGREE INFORMATION                                                       | $\rightarrow$ |                                                    |         |
| Campus Services                        |                                                                          | /             | MY ADVISOR INFORMATION                             |         |
| Technology Services and Support        | Evaluate your courses                                                    | $\Box$        |                                                    |         |
| Campus Life                            | Course Evaluations<br>EDUC 6110 601 - Evaluate Jodi Mantilla             |               |                                                    |         |
| 🛆 EMPLOYEES 🖌                          |                                                                          |               | Message Leslie<br>801-863-8478                     |         |
| ADVISORS ~                             |                                                                          |               |                                                    |         |
|                                        | MIDTERM GRADES<br>View midterm grades from current and past semesters    |               | Your advisor for your Graduate degree in Education |         |
|                                        | FINAL GRADES                                                             |               | Office Location: ME-114F                           |         |
|                                        | View final grades from current and past semesters                        |               | SCHEDULE AN APPOINTMENT                            |         |
|                                        |                                                                          |               |                                                    |         |
|                                        |                                                                          |               |                                                    |         |
|                                        |                                                                          |               |                                                    |         |
|                                        | MY CLASS TOOLS                                                           | □ 🖉           | CLASSROOM TESTING CENTER 🛛 🗸 💉                     |         |
|                                        | CANVAS<br>UVU's Learning Management System                               |               | Paul Paul Land Frank Labbra Labbra                 |         |